คู่มือการใช้งานระบบอุทธรณ์ออนไลน์

(User Manual) สำหรับเจ้าหน้าที่โรงพยาบาล

VERSION 4.0.0

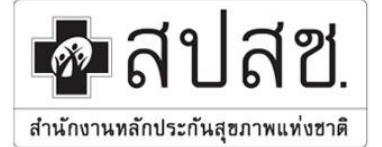

"ศูนย์ราชการเฉลิมพระเกียรติ ๘๐ พรรษา ๕ ธันวาคม ๒๕ ๕๐" เลขที่ ๑๒๐ หมู่ ๓ ชั้น ๒-๔ อาการรวมหน่วยงานราชการ ฉนนแจ้ง วัฒนะ แขวงทุ่งสองห้อง เขตหลักสี่ กรุงเทพมหานคร ๆ ๑๐๒๑๐ โทรศัพท์ เบอร์กลาง ๐๒ ๑๔๑ ๔๐๐๐ โทรสาร ๐๒ ๑๔๓ ธ๙๓๓๐ www.nhso.go.th

คำนำ

ตามที่สำนักงานหลักประกันสุขภาพแห่งชาติ (สปสช.) ได้มีนโยบายให้มีการจัดทำระบบ Audit Online เพื่อให้ หน่วยงานสามารถค้นหา บันทึกข้อมูล และตรวจสอบการใช้บริการทางการแพทย์จาก สปสช. โดยผ่านทางโปรแกรม คอมพิวเตอร์ มีการปรับปรุงพัฒนาระบบการตรวจสอบ ให้ได้มาตรฐานอย่างต่อเนื่อง สามารถนำข้อมูลจากการใช้ บริการของหน่วยงานต่างๆ มาตรวจวิเคราะห์ เพื่อนำไปสู่การพัฒนาระบบงานประกันสุขภาพที่มีประสิทธิภาพ และ สนับสนุนให้เกิดความเชื่อมโยงในการนำข้อมูลมาใช้กับส่วนงานที่เกี่ยวข้องภายในสำนักงานหลักประกันสุขภาพให้มี ความคล่องตัวมากยิ่งขึ้น

ดังนั้นสำนักงานหลักประกันสุขภาพแห่งชาติ (สปสช.) จึงได้จัดทำเอกสารคู่มือการใช้งาน Audit Online โดย มีรายละเอียดการทำงานของโปรแกรมและอธิบายขั้นตอนการทำงานของโปรแกรมไว้อย่างละเอียด

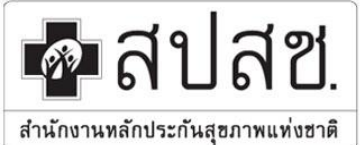

### สำนักงานหลักประกันสุขภาพแห่งชาติ "ศูนย์ราชการเฉลิมพระเกียรติ ๙๐ พรรษา ๕ ธันวาคม ๒๕๕๐" เลขที่ ๑๒๐ หมู่ ๑ ชั้น ๒-๔ อาการรวมหน่วยงานราชการ ฉนนแจ้ง

"สูนย์ราชการเฉลิมพระเกียรติ ๘๐ พรรษา ๕ ธันวาคม ๒๕๕๐" เลขที่ ๑๒๐ หมู่ ๓ ชั้น ๒-๔ อาการรวมหน่วยงานราชการ ถนนแจ้ง วัฒนะ แขวงทุ่งสองห้อง เขตหลักสี่ กรุงเทพมหานคร ๆ ๑๐๒๑๐ โทรศัพท์ เบอร์กลาง ๐๒ ๑๔๑ ๔๐๐๐ โทรสาร ๐๒ ๑๔๓ ธ๙๓๑๐

www.nhso.go.th

#### สารบัญ

#### หัวข้อ

| ารเข้าใช้งานระบบอุทธรณ์ออนไลน์ |   |  |  |  |  |
|--------------------------------|---|--|--|--|--|
| ข้อมูลอุทธรณ์                  | 7 |  |  |  |  |
| ข้อมูลทั่วไป                   |   |  |  |  |  |
| การวินิจฉัยโรค                 |   |  |  |  |  |
| หัตถการ                        |   |  |  |  |  |
| เอกสารประกอบอุทธรณ์            |   |  |  |  |  |
| DRG                            |   |  |  |  |  |
| อุทธรณ์ SA/CA                  |   |  |  |  |  |
| อทธรณ์ค่าน้ำหนักสัมพัทธ์       |   |  |  |  |  |

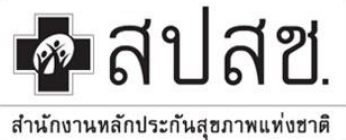

"ศูนย์ราชการเฉลิมพระเกียรติ ๘๐ พรรษา ๕ ธันวาคม ๒๕๕๐" เลขที่ ๑๒๐ หมู่ ๓ ชั้น ๒-๔ อาคารรวมหน่วยงานราชการ ถนนแจ้ง วัฒนะ แขวงทุ่งสองห้อง เขตหลักสี่ กรุงเทพมหานคร ๆ ๑๐๒๑๐ โทรศัพท์ เบอร์กลาง ๐๒ ๑๔๑ ๔๐๐๐ โทรสาร ๐๒ ๑๔๓ ธ๙๓๐ .

#### www.nhso.go.th

#### การเข้าใช้งานระบบอุทธรณ์ออนไลน์

การเข้าใช้งานระบบอุทธรณ์ออนไลน์ ผู้ใช้งานสามารถเข้าใช้งานผ่าน Web Browser โดยมีขั้นตอนดังนี้

 ให้ Double Click ที่ Icon Google Chrome เมื่อปรากฏหน้าจอโปรแกรม Google Chrome ให้พิมพ์ URL : http://audit.nhso.go.th/auditonline ลงในช่อง URL หรือ Address จะปรากฏหน้าจอหลักของระบบอุทธรณ์ ออนไลน์ดังภาพ

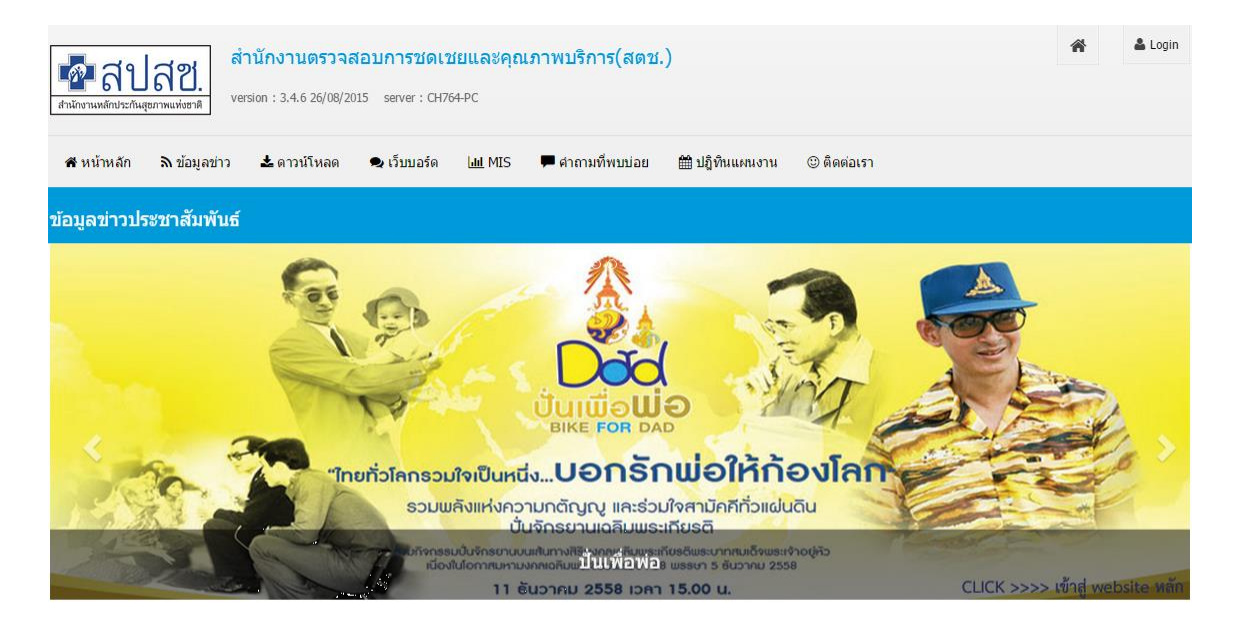

ประกาศ !! แจ้งหนังสือกระทรวงการคลัง เกี่ยวกับการเบิกจ่ายค่ารักษาพยาบาลสิทธิสวัสดิการรักษาพยาบาลของข้าราชการ

เรียน เจ้าหน้าที่ผู้เกี่ยวข้อง

สปสช. ขอแจ้งหนังสือกระทรวงการคลัง เกี่ยวกับการเบิกจ่ายค่ารักษาพยาบกลสิทธิสวัสดีการรักษาพยาบาลของข่าราชการ ดังนี้ ๑. ประเภทและอัตราค่าอรัยวะเทียม และอุปกรณ์ในการปาบัดรักษาโรค (ฉบับที่ ๒) พ.ศ.ษ๕๕๘

๑. บระเภทและอตราคาอวยวะเทยม และอุบกรณ เนการบาบตรกษา เรค (น ๒. หลักเอกเฑ้กระเทิกค่ายาทรรเทาอาการข้อเสื้อหที่อออกทรี

ภาพหน้าจอหลักระบบอุทธรณ์ออนไลน์

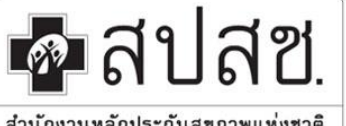

"ศูนย์ราชการเฉลิมพระเกียรดี ๘๐ พรรษา ๕ ธันวาคม ๒๕ ๕๐" เลขที่ ๑๒๐ หมู่ ๓ ชั้น ๒-๔ อาคารรวมหน่วยงานราชการ ถนนแจ้ง วัฒนะ แขวงทุ่งสองห้อง เขตหลักสี่ กรุงเทพมหานคร ๆ ๑๐๒๑๐ โทรศัพท์ เบอร์กลาง ๐๒ ๑๔๑ ๔๐๐๐ โทรสาร ๐๒ ๑๔๓ ธ๗๓๐ www.nhso.go.th

สำนักงานทลักประกันสุขภาพแท่งฮาติ

2. จากหน้าจอหลักให้ผู้ใช้งานกรอกชื่อผู้ใช้ และรหัสผ่าน จากนั้นคลิกปุ่ม Login เพื่อเข้าใช้งานระบบอุทธรณ์ออนไลน์ ดังภาพ

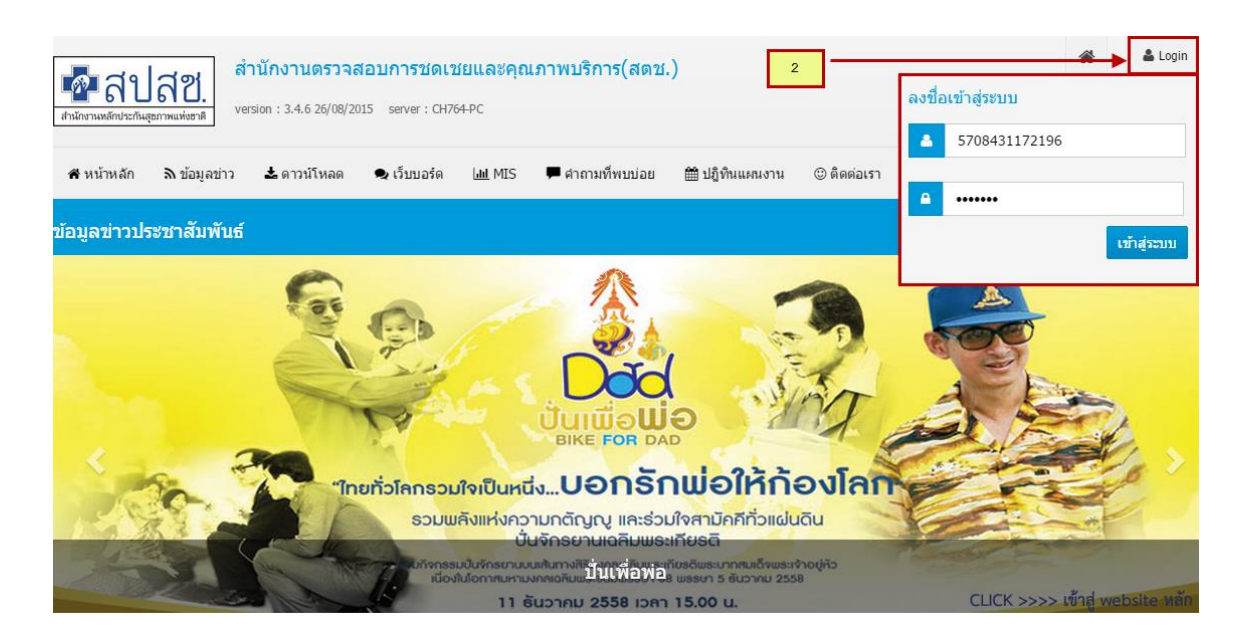

ภาพหน้าจอหลักการ Login เข้าใช้งานระบบอุทธรณ์ออนไลน์

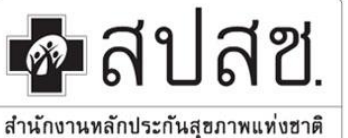

"ศูนย์ราชการเถลิมพระเกียรติ ๘๐ พรรษา ๕ ธันวาคม ๒๕๕๐" เลขที่ ๑๒๐ หมู่ ๑ ชั้น ๒-๔ อาการรวมหน่วยงานราชการ ถนนแจ้ง วัฒนะ แขวงทุ่งสองห้อง เขตหลักสี่ กรุงเทพมหานกร ฯ ๑๐๒๑๐ โทรศัพท์ เบอร์กลาง ๐๒ ๑๔๑ ๔๐๐๐ โทรสาร ๐๒ ๑๔๓ ៩๗๓๐ www.nbso.go.th

ะกนสุขภาพแทงขาด

 เมื่อผู้ใช้งานได้ทำการ Login เข้าใช้งานแล้วจะปรากฏหน้าจอหลักของระบบอุทธรณ์ออนไลน์ ซึ่งจะปรากฏชื่อ นามสกุล , ตำแหน่ง และหน่วยงานของผู้ใช้งาน พร้อมสิทธิที่ได้รับจากการกำหนดสิทธิการใช้งานของผู้ดูแลระบบ ดังภาพ

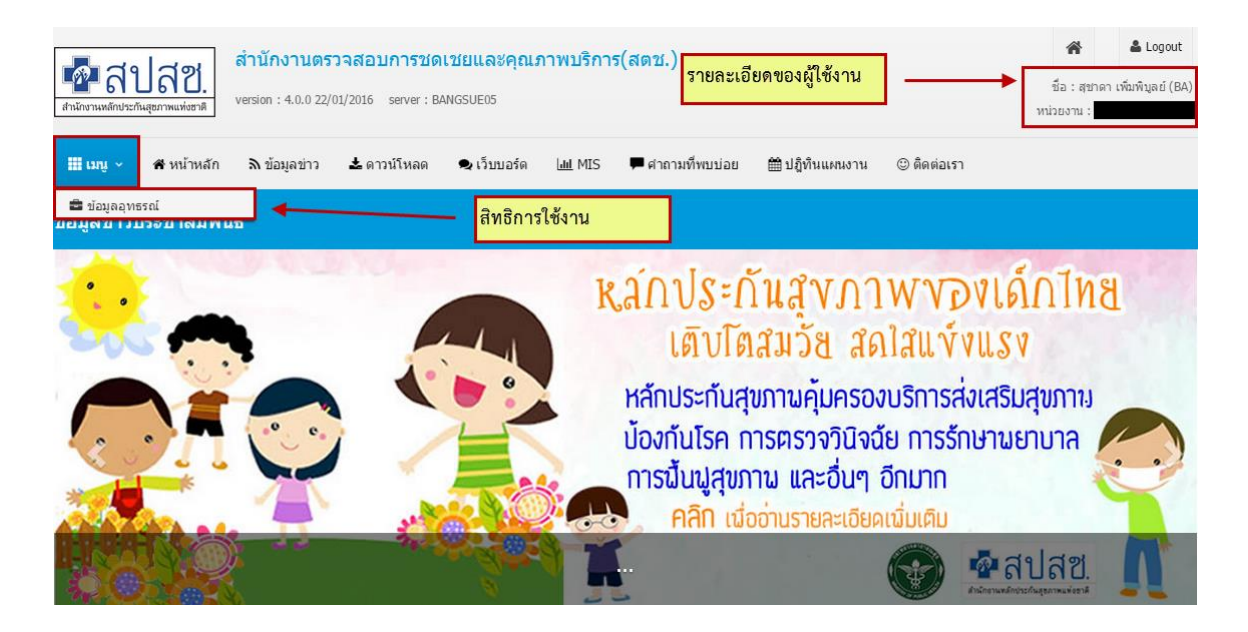

ภาพหน้าจอแสดงรายละเอียดของผู้ใช้งานและสิทธิ์การใช้งาน

จากภาพข้างต้น สำหรับผู้ใช้งานที่เป็นโรงพยาบาล จะประกอบด้วยเมนูการใช้งานดังนี้ เมนูข้อมูลอุทธรณ์ : สำหรับให้หน่วยบริการยื่นอุทธรณ์เวชระเบียน

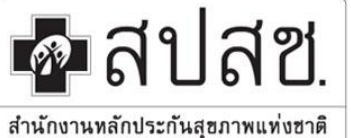

"สูนย์ราชการเฉลิมพระเกียรติ ๘๐ พรรษา ๕ ธันวาคม ๒๕๕๐" เลขที่ ๑๒๐ หมู่ ๓ ชั้น ๒-๔ อาคารรวมหน่วยงานราชการ ถนนแจ้ง วัฒนะ แขวงทุ่งสองห้อง เขตหลักสี่ กรุงเทพมหานคร ๆ ๑๐๒๑๐ โทรศัพท์ เบอร์กลาง ๐๒ ๑๔๑ ๔๐๐๐ โทรสาร ๐๒ ๑๔๓ ธ๗๓๐

#### www.nhso.go.th

#### ข้อมูลอุทธรณ์

ข้อมูลอุทธรณ์ เป็นเมนูที่แสดงรายการข้อมูลที่ได้มีการตรวจสอบจากทาง Auditor เพื่อให้หน่วยบริการทำการ ตรวจสอบและขอยื่นอุทธรณ์ โดยมีขั้นตอนดังนี้

 เมื่อเข้าใช้งานระบบอุทธรณ์ออนไลน์แล้ว ให้เลือกที่เมนูข้อมูลอุทธรณ์ ระบบจะแสดงหน้าจอหลักของข้อมูลอุทธรณ์ ดังภาพ

| ข้อมูลอุทธร | ณ์    |         |               |            |           |                |                   |                 | ข้อมูลอุทธรณ์    |
|-------------|-------|---------|---------------|------------|-----------|----------------|-------------------|-----------------|------------------|
|             |       |         |               |            |           |                |                   |                 |                  |
|             |       | 1210 :  |               |            |           | จังห           | วัด :             | I               |                  |
|             |       | รพ.:    |               |            |           | ประเภทข้อ      | มูล :ทั้งหมด      | •               |                  |
|             |       |         |               |            |           |                |                   |                 |                  |
|             |       |         |               |            |           |                |                   |                 | ด้นหา            |
|             |       |         |               |            |           |                |                   | C               | 10 • 🔳 •         |
| ประเภท      | ปี    | ครั้งที | รอบที่อุทธรณ์ | จำนวนทั้งห | จำนวนรายก | วันที่เริ่มอุท | ธ วันที่สิ้นสุดอุ | วันที่เริ่มพิจา | วันที่สิ้นสุดพิ  |
| รวมศูนย์    | 2558  | 1       | 1             | 250        | 0         | 09/02/25       | 06/03/2558        | 06/03/2558      | 12/08/2558       |
| รวมศูนย์    | 2558  | 4       | 1             | 250        | 0         | 01/07/25       | 07/08/2558        | 08/08/2558      | 09/10/2558       |
| รวมศูนย์    | 2559  | 1       | 1             | 200        | 0         | 25/01/25       | 23/02/2559        | 26/02/2559      | 05/04/2559       |
| « <         | 1 > » |         |               |            |           |                |                   |                 | ทั้งหมด 3 รายการ |

© 2014 National Health Security Office All rights reserved.

ภาพหน้าจอหลักข้อมูลอุทธรณ์

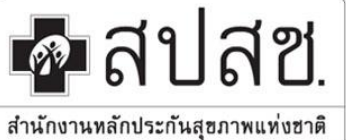

"สูนย์ราชการเฉลิมพระเกียรติ ๘๐ พรรษา ๕ ธันวาคม ๒๕๕๐" เลขที่ ๑๒๐ หมู่ ๓ ชั้น ๒-๔ อาการรวมหน่วยงานราชการ ถนนแจ้ง วัฒนะ แขวงทุ่งสองห้อง เขตหลักสี่ กรุงเทพมหานคร ฯ ๑๐๒๑๐ โทรศัพท์ เบอร์กลาง ๐๒ ๑๔๑ ๔๐๐๐ โทรสาร ๐๒ ๑๔๓ ฮ๙๓๑๐

พww.nhso.go.th

### 2. จากหน้าจอหลักข้อมูลอุทธรณ์ ให้เลือกรายการตามประเภทข้อมูลที่ตรวจสอบ ดังภาพ

| ข้อมูลอุทธ | ข้อมูลอุท <del>ธรณ์</del> ข้อมูลอุทธรณ์ |                    |                    |            |           |                 |                 |                 |                  |  |  |
|------------|-----------------------------------------|--------------------|--------------------|------------|-----------|-----------------|-----------------|-----------------|------------------|--|--|
|            |                                         |                    |                    |            |           |                 |                 |                 |                  |  |  |
|            |                                         | <b>เบต:</b> เบต    | 5 ราชบุรี(05)      |            |           | จังหวัด :       | ประจวบคีรีขันธ์ |                 |                  |  |  |
|            |                                         | รพ.: โรงท          | เยาบาลทับสะแก(1131 | 6)         |           | ประเภทข้อมูล :  | รวมศูนย์        | •               |                  |  |  |
|            |                                         |                    |                    |            |           |                 |                 |                 |                  |  |  |
|            | เลือง                                   | กประเภทข้อบล       |                    |            |           |                 |                 |                 | ค้นหา            |  |  |
|            |                                         | 10 0000111 00 0001 |                    |            |           |                 |                 | C               | 10 • 🔳 •         |  |  |
| ประเภท     | ป                                       | ครั้งที            | รอบที่อุทธรณ์      | จำนวนทั้งห | จำนวนรายก | วันที่เริ่มอุทธ | วันที่สิ้นสุดอุ | วันที่เริ่มพิจา | วันที่สิ้นสุดพิ  |  |  |
| รวมศูนย์   | 2558                                    | 1                  | 1                  | 250        | 0         | 09/02/2558      | 06/03/2558      | 06/03/2558      | 12/08/2558       |  |  |
| รวมศูนย์   | 2558                                    | 4                  | 1                  | 250        | 0         | 01/07/2558      | 07/08/2558      | 08/08/2558      | 09/10/2558       |  |  |
| รวมศูนย์   | 2559                                    | 1                  | 1                  | 200        | 0         | 25/01/2559      | 23/02/2559      | 26/02/2559      | 05/04/2559       |  |  |
| « <        | 1 > »                                   |                    |                    |            |           |                 |                 |                 | ทั้งหมด 3 รายการ |  |  |

#### ภาพหน้าจอเลือกประเภทข้อมูล

ประเภทข้อมูล หมายถึง ประเภทข้อมูลที่ตรวจสอบ ซึ่งประกอบด้วย ข้อมูลดังนี้

| ณ.หน่วย        | รวมศูนย์       | Stroke                               |
|----------------|----------------|--------------------------------------|
| Stemi          | Stent          | เครื่องช่วยฟัง                       |
| รองเท้าเบาหวาน | ข้อเข่า        | ນີ່ວ                                 |
| นวดแผนไทย      | ฟื้นฟูหลังคลอด | อวัยวะเทียม/อุปกรณ์บำบัดรักษาราคาแพง |

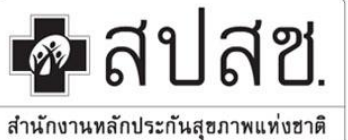

ๆ "ศูนย์ราชการเฉลิมพระเกียรติ ๘๐ พรรษา ๕ ธันวาคม ๒๕๕๐" เลขที่ ๑๒๐ หมู่ ๓ ชั้น ๒-๔ อาคารรวมหน่วยงานราชการ ถนนแจ้ง วัฒนะ แขวงทุ่งสองห้อง เขตหลักสี่ กรุงเทพมหานคร ๆ ๑๐๒๑๐ โทรศัพท์ เบอร์กลาง ๐๒ ๑๔๑ ๔๐๐๐ โทรสาร ๐๒ ๑๔๓ ธ๗๓๐ www.nbso.go.th

าระกานสุขภาพแทงชาด

 เมื่อเลือกรายการตามประเภทข้อมูลแล้ว จะปรากฏหน้าจอรายการข้อมูลอุทธรณ์ตามประเภทข้อมูลที่เลือก ดัง ภาพ

| ารอุธรณ (รอบท                                                  | L)          |    |         |                                                                                |                                                                                                    |
|----------------------------------------------------------------|-------------|----|---------|--------------------------------------------------------------------------------|----------------------------------------------------------------------------------------------------|
|                                                                |             |    |         |                                                                                |                                                                                                    |
| ประเภทข้อมูเ                                                   | ล: รวมศูนย์ |    | ปีงบประ | <b>มาณ: 255</b> 9                                                              |                                                                                                    |
| ครั้งว่                                                        | i: 1        |    |         | รอบที่: 1                                                                      |                                                                                                    |
|                                                                |             |    |         |                                                                                |                                                                                                    |
| สถาน                                                           | ะ:ทั้งหมด   |    | •       | PID:                                                                           |                                                                                                    |
| н                                                              | 4:          |    |         | AN :                                                                           |                                                                                                    |
|                                                                |             |    |         |                                                                                |                                                                                                    |
|                                                                |             |    |         |                                                                                | ค้นหา                                                                                                    |
|                                                                |             |    |         |                                                                                | <ul> <li>ตับมา</li> <li>2 10 - III</li> </ul>                                                                                                    |
| 112                                                            | HN          | AN | PID     | DATE ADM                                                                       | <ul> <li>คับหา</li> <li>ฮิ 10 - II</li> <li>DATE DSC</li> </ul>                                                                                                    |
| นะ                                                             | HN          | AN | PID     | <b>DATE ADM</b><br>02/07/2558                                                  | ตับมา       ฮ     10 -     III       DATE DSC     03/07/2558                                                                                                    |
| นะ<br>เอุทธรณ์                                                 | HN          | AN | PID     | DATE ADM<br>02/07/2558<br>30/07/2558                                           | <ul> <li>ตับหา</li> <li> <ul> <li></li></ul></li></ul>                                                                                                    |
| นะ<br>เอุทธรณ์<br>เอุทธรณ์<br>เอุทธรณ์                         | HN          | AN | PID     | DATE ADM<br>02/07/2558<br>30/07/2558<br>10/09/2558                             | <ul> <li>คับมา</li> <li>2 10 - III</li> <li>DATE DSC</li> <li>03/07/2558</li> <li>03/08/2558</li> <li>15/09/2558</li> </ul>                                                                                                    |
| นะ<br>เอุทธรณ์<br>เอุทธรณ์<br>เอุทธรณ์                         | HN          | AN | PID     | DATE ADM<br>02/07/2558<br>30/07/2558<br>10/09/2558<br>06/07/2558               | <ul> <li>มา</li> <li>มา</li> <li< td=""></li<></ul> |
| นะ<br>เอุทธรณ์<br>เอุทธรณ์<br>เอุทธรณ์<br>เอุทธรณ์<br>เอุทธรณ์ | HN          | AN | PID     | DATE ADM<br>02/07/2558<br>30/07/2558<br>10/09/2558<br>06/07/2558<br>31/08/2558 |                                                                                                    |

#### ภาพหน้าจอรายการอุทธรณ์ตามประเภทข้อมูล

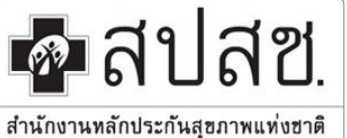

"สูนย์ราชการเฉลิมพระเกียรติ ๘๐ พรรษา ๕ ชั้นวาคม ๒๕๕๐" เลขที่ ๑๒๐ หมู่ ๓ ชั้น ๒-๔ อาคารรวมหน่วยงานราชการ ถนนแจ้ง วัฒนะ แขวงทุ่งสองห้อง เขตหลักสี่ กรุงเทพมหานคร ฯ ๑๐๒๑๐ โทรศัพท์ เบอร์กลาง ๐๒ ๑๔๑ ๔๐๐๐ โทรสาร ๐๒ ๑๔๓ ฮ๘๓๓๐

www.nhso.go.th

 จากภาพข้างต้น เมื่อโรงพยาบาลต้องการยื่นอุทธรณ์ให้เลือกรายการที่ต้องการ จะปรากฎหน้าจอรายละเอียด การอุทธรณ์ ดังภาพ

| <u>96610 MII 135</u> MI      | 036W                  |                             | DD                                                   | , 1994 - 2 1911 192 934 - C | - Transference in 134 |
|------------------------------|-----------------------|-----------------------------|------------------------------------------------------|-----------------------------|-----------------------|
|                              |                       |                             |                                                      |                             |                       |
|                              | ปีงบประมาณ :          | 2559                        | ประเภท :                                             | รวมศูนย์                    |                       |
|                              | รอบที่ :              | 1                           |                                                      |                             |                       |
|                              | รหัสหน่วยบริการ :     |                             | ชื่อหน่วยบริการ :                                    |                             |                       |
|                              | วันที่เริ่มอุทธรณ์ :  | 25/01/2559                  | วันที่สิ้นสุดอุทธรณ์ :                               | 23/02/2559                  |                       |
|                              | ວັນທี່ເรົ່ມพิจารณา :  | 26/02/2559                  | วันที่สิ้นสุดพิจารณา :                               | 05/04/2559                  |                       |
|                              | HN :                  |                             | AN :                                                 |                             |                       |
|                              | ลำดับที่ :            | 1                           |                                                      |                             |                       |
|                              | แพทย์ผู้ยื่นอุทธรณ์ : | <b>A</b>                    |                                                      |                             |                       |
|                              |                       |                             |                                                      |                             |                       |
| อุทธรณ์รหัสโรคแ              | เละรหัสหัตถการ อ      | เทธรณ์ SA/CA อุทธรณ์ค่าน้ำห | านักสัมพัทธ์                                         |                             |                       |
| íอมูลทั่วไป การ <sup>:</sup> | วินิจฉัยโรค หัตถการ   | เอกสารประกอบอุทธรณ์ DRG อุ  | ทธรณ์ SA/CA อุทธรณ์ค่าน้ำหนักสัมพัทธ์                |                             |                       |
|                              |                       |                             |                                                      |                             |                       |
| ້າວມູລ                       | InCom                 | Audit                       | อุหธรณ์                                              |                             | ระบุเหตุผล            |
| IN                           |                       |                             | <ul><li>© ยืนอุทธรณ์</li><li>ไม่ยืนอุทธรณ์</li></ul> |                             | Ø                     |
| N                            |                       |                             | <ul><li>ยืนอุทธรณ์</li><li>ไม่ยืนอุทธรณ์</li></ul>   |                             | ľ                     |
| ЧD                           |                       |                             | 🔘 ยืนอุทธรณ์                                         |                             |                       |

ภาพหน้าจอรายละเอียดการอุทธรณ์

จากภาพข้างต้นระบบจะแสดงรายละเอียดการยื่นอุทธรณ์ซึ่งจะประกอบด้วยข้อมูล 7 ส่วน ดังนี้

- ข้อมูลทั่วไป : จะแสดงรายละเอียดของผู้ป่วยประกอบด้วย HN, AN, PID เป็นต้น
- การวินิจฉัยโรค : จะแสดงรายการของการวินิจฉัยโรค ประกอบด้วย การวินิจฉัยโรคหลัก (Pdx), การ
   วินิจฉัยโรครอง (Sdx) และอื่นๆ (Other)
- หัตถการ : จะแสดงรายการของหัตถการ

"ศูนย์ราชการเถลิมพระเกียรติ ๘๐ พรรษา ๕ ธันวาคม ๒๕๕๐" เลขที่ ๑๒๐ หมู่ ๑ ชั้น ๒-๔ อาการรวมหน่วยงานราชการ ถนนแจ้ง วัฒนะ แขวงทุ่งสองห้อง เขตหลักสี่ กรุงเทพมหานกร ฯ ๑๐๒๑๐ โทรศัพท์ เบอร์กลาง ๐๒ ๑๔๑ ๔๐๐๐ โทรสาร ๐๒ ๑๔๓ ธฮฮ๑๐ www.nbso.go.th

สำนักงานทลักประกันสุขภาพแท่งฮาติ

🗖 สปสช.

- เอกสารประกอบการอุทธรณ์ : กรณีที่หน่วยบริการยื่นอุทธรณ์ จะต้องแนบเอกสารประกอบการยื่นอุทธรณ์ ตามรายการที่กำหนด
- DRG : จะแสดงค่า DRG ที่ได้จากการคำนวณ
- อุทธรณ์ SA/CA : กรณีที่หน่วยบริการยื่นอุทธรณ์ SA/CA จะต้องระบุเหตุผลประกอบการยื่นอุทธรณ์ SA/CA เสมอ
- อุทธรณ์ค่าน้ำหนักสัมพัทธ์ : กรณีที่หน่วยบริการยื่นอุทธรณ์ค่าน้ำหนักสัมพัทธ์ จะต้องระบุเหตุผล ประกอบการยื่นอุทธรณ์ค่าน้ำหนักสัมพัทธ์เสมอ

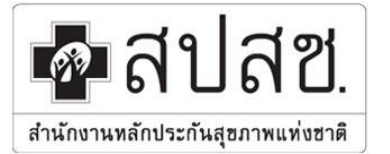

"สูนย์ราชการเฉลิมพระเกียรติ ๘๐ พรรษา ๕ ธันวาคม ๒๕ ๕๐" เลขที่ ๑๒๐ หมู่ ๓ ชั้น ๒-๔ อาคารรวมหน่วยงานราชการ ถนนแจ้ง วัฒนะ แขวงทุ่งสองห้อง เขตหลักสี่ กรุงเทพมหานคร ๆ ๑๐๒๑๐ โทรศัพท์ เบอร์กลาง ๐๒ ๑๔๑ ๔๐๐๐ โทรสาร ๐๒ ๑๔๓ ៩๗๓๐ www.nhso.go.th

### ข้อมูลทั่วไป

เมื่อเลือกข้อมูลทั่วไประบบแสดงรายการให้ตรวจสอบข้อมูลผู้ป่วยถ้าต้องการยื่นอุทธรณ์ให้เลือก *อี่น*อุทธรณ์ ระบบจะเปิดให้กรอกข้อมูลในช่องอุทธรณ์และระบุเหตุผล ถ้าไม่ต้องการยื่นอุทธรณ์ให้เลือก *ป่นยื่นอุทธรณ์* แล้วทำการ บันทึกข้อมูลหรือปิดหน้าจอ ดังภาพ

| ข้อมูลทั่วไป              | การวินิจฉัยโรค หัดถการ เอกสารประกอบอุทธรณ์ DRG อุทธรณ์ SA/CA อุทธรณ์ค่าน้ำหนักสัมพัทธ์ |            |                                                         |            |            |  |  |  |
|---------------------------|----------------------------------------------------------------------------------------|------------|---------------------------------------------------------|------------|------------|--|--|--|
| ข้อมูล                    | InCom                                                                                  | Audit      |                                                         | อุทธรณ์    | ระบุเหตุผล |  |  |  |
| HN                        |                                                                                        |            | <ul> <li>ยื่นอุทธรณ์</li> <li>ไม่ยื่นอุทธรณ์</li> </ul> |            | đ          |  |  |  |
| AN                        |                                                                                        |            | <ul> <li>ยื่นอุทธรณ์</li> <li>ไม่ยื่นอุทธรณ์</li> </ul> |            | đ          |  |  |  |
| PID                       |                                                                                        |            | <ul> <li>ยื่นอุทธรณ์</li> <li>ไม่ยื่นอุทธรณ์</li> </ul> |            | ľ          |  |  |  |
| <sub>Sex</sub><br>เลือกรา | 1<br>ายการยื่น                                                                         | 1          | <ul> <li>ยื่นอุทธรณ์</li> <li>ไม่ยื่นอุทธรณ์</li> </ul> | 1          | ſ          |  |  |  |
| DOB <mark>อุทธรถ</mark>   | <mark>์/ไม่ยื่นอุทธรณ์</mark>                                                          | 24/01/2494 | <ul> <li>ยื่นอุทธรณ์</li> <li>ไม่ยื่นอุทธรณ์</li> </ul> | 24/01/2494 | đ          |  |  |  |
| Weight                    | 0                                                                                      |            | <ul> <li>ยื่นอุทธรณ์</li> <li>ไม่ยื่นอุทธรณ์</li> </ul> | 0.00       | đ          |  |  |  |
| DC Status                 | 2                                                                                      | 2          | <ul> <li>ยื่นอุทธรณ์</li> <li>ไม่ยื่นอุทธรณ์</li> </ul> | 2          | I          |  |  |  |

ภาพหน้าจอการยื่นอุทธรณ์ข้อมูลทั่วไป

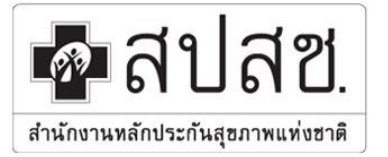

"สูนย์ราชการเฉลิมพระเกียรติ ๘๐ พรรษา ๕ ธันวาคม ๒๕ ๕๐" เลขที่ ๑๒๐ หมู่ ๓ ชั้น ๒-๔ อาคารรวมหน่วยงานราชการ ถนนแจ้ง วัฒนะ แขวงทุ่งสองห้อง เขตหลักสี่ กรุงเทพมหานคร ๆ ๑๐๒๑๐ โทรศัพท์ เบอร์กลาง ๐๒ ๑๔๑ ๔๐๐๐ โทรสาร ๐๒ ๑๔๓ ธ๙๓๐ www.nhso.go.th

#### การวินิจฉัยโรค

เมื่อเลือกเมนูการวินิจฉัยโรค ระบบแสดงรายการ การวินิจฉัยโรค ประกอบด้วย (Pdx, Sdx และ Other) ให้ทำ การตรวจสอบรายการ ถ้าต้องการยื่นอุทธรณ์ให้เลือก (<sup>ขึ้นอุทธรณ์</sup> ระบบจะเปิดให้กรอกข้อมูลในช่องอุทธรณ์และระบุ เหตุผล ถ้าไม่ต้องการยื่นอุทธรณ์ ให้เลือก (<sup>ใม่ยื่นอุทธรณ์</sup> แล้วทำการบันทึกข้อมูลหรือปิดหน้าจอ ดังภาพ

| ้อมูลทั่วไป ก′                    | <mark>ารวินิจฉัยโรค</mark> หัตถการ เล | อกสารประกอบอุทธรณ์ DRG | อุทธรณ์ SA/CA อุทธรณ์ค่าน้ำหห่                                                           | นักสัมพัทธ์                                                 |            |
|-----------------------------------|---------------------------------------|------------------------|------------------------------------------------------------------------------------------|-------------------------------------------------------------|------------|
| DxType                            | InCom                                 | R ICD 10               |                                                                                          | สุทธรณ์                                                     | ระบุเหตุผล |
| PDX                               | 1841                                  | 1841                   | <ul> <li>ยื่นอุทธรณ์</li> <li>ไม่ยื่นอุทธรณ์</li> </ul>                                  | I841                                                        | đ          |
| SDX 1                             | 3449                                  | I10                    | <ul><li>ยื่นอุทธรณ์</li><li>ไม่ยื่นอุทธรณ์</li></ul>                                     | I10                                                         | đ          |
| SDX 2                             | 110                                   | 3449                   | <ul><li>ยื่นอุทธรณ์</li><li>ไม่ยื่นอุทธรณ์</li></ul>                                     | 3449                                                        | Ĩ          |
| SDX 3                             |                                       |                        | <ul><li>ยื่นอุทธรณ์</li><li>ไม่ยื่นอุทธรณ์</li></ul>                                     |                                                             | Ĩ          |
| <sup>SDX 4</sup> เลือกร<br>อุทธรถ | ายการยื่น<br>ณ์/ไม่ยื่นอุทธรณ์        |                        | <ul> <li>ยื่นอุทธรณ์</li> <li>กรณีเลื</li> <li>ไม่ยื่นอุทธรณ์</li> <li>เหตุผล</li> </ul> | อกตัวเลือกยื่นอุทธรณ์จะต้องระบุ<br>ประกอบการยื่นอุทธรณ์เสมอ | Ľ          |
| SDX 5                             |                                       |                        | <ul> <li>ยื่นอุทธรณ์</li> <li>ไม่ยื่นอุทธรณ์</li> </ul>                                  |                                                             | Ľ          |
| SDX 6                             |                                       |                        | <ul> <li>ยื่นอุทธรณ์</li> <li>ไม่ยื่นอุทธรณ์</li> </ul>                                  |                                                             | ľ          |

ภาพหน้าจอการยื่นอุทธรณ์การวินิจฉัยโรค

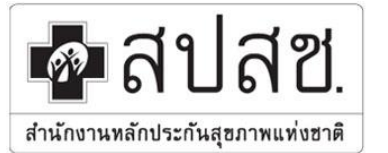

"สูนย์ราชการเฉลิมพระเกียรติ ๘๐ พรรษา ๕ ธันวาคม ๒๕ ๕๐" เลขที่ ๑๒๐ หมู่ ๓ ชั้น ๒-๔ อาคารรวมหน่วยงานราชการ ถนนแจ้ง วัฒนะ แขวงทุ่งสองห้อง เขตหลักสี่ กรุงเทพมหานคร ๆ ๑๐๒๑๐ โทรศัพท์ เบอร์กลาง ๐๒ ๑๔๑ ๔๐๐๐ โทรสาร ๐๒ ๑๔๓ ៩๗๓๐ www.nhso.go.th

#### หัตถการ

| ข้อมูลทั่วไป                 | การวินิจฉัยโรด                                            | หัตถการ เอ | กสารประกอบอุทธรณ์ DR | G อุทธรณ์ SA/CA อุทธรถ                                  | <i>เ์ต่าน้ำหนักสัมพัทธ์</i>                      |           |
|------------------------------|-----------------------------------------------------------|------------|----------------------|---------------------------------------------------------|--------------------------------------------------|-----------|
|                              |                                                           | InCom      | R ICD 9              |                                                         | อุทธรณ์                                          | ระบุณศุกอ |
| PROC 1                       |                                                           | 9604       | 9604                 | <ul> <li>ยื่นอุทธรณ์</li> <li>ไม่ยื่นอุทธรณ์</li> </ul> | 9604                                             | đ         |
| PROC 2                       |                                                           | 9904       | 9904                 | <ul> <li>ยื่นอุทธรณ์</li> <li>ไม่ยื่นอุทธรณ์</li> </ul> | 9904                                             | đ         |
| PROC 3                       |                                                           | 9960       | 9960                 | <ul> <li>ยื่นอุทธรณ์</li> <li>ไม่ยื่นอุทธรณ์</li> </ul> | 9960                                             |           |
| PROC 4                       |                                                           |            |                      | <ul> <li>ยืนอุทธรณ์</li> <li>ไม่ยื่นอุทธรณ์</li> </ul>  |                                                  | Ø         |
| <sub>PROC</sub> เลือ<br>อุทเ | <sub>PROC</sub> เลือกรายการยื่น<br>อุทธรณ์/ไม่ยื่นอุทธรณ์ |            |                      | <ul> <li>ยืนอุทธรณ์</li> <li>ไม่ยื่นอุทธรณ์</li> </ul>  | กรณีเลือกตัวเลือกยื่น<br>อุทธรณ์จะต้องระบุเหตุผล | Ø         |
| PROC 6                       |                                                           |            |                      | <ul> <li>ยื่นอุทธรณ์</li> <li>ไม่ยื่นอุทธรณ์</li> </ul> | ประกอบการยืนอุทธรณ์                              | đ         |

ภาพหน้าจอการยื่นอุทธรณ์หัตถการ

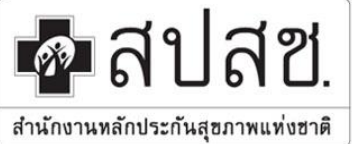

"ศูนย์ราชการเฉลิมพระเกียรติ ๘๐ พรรษา ๕ ธันวาคม ๒๕๕๐" เลขที่ ๑๒๐ หมู่ ๓ ชั้น ๒-๔ อาคารรวมหน่วยงานราชการ ถนนแจ้ง วัฒนะ แขวงทุ่งสองห้อง เขตหลักสี่ กรุงเทพมหานคร ฯ ๑๐๒๑๐ โทรศัพท์ เบอร์กลาง ๐๒ ๑๔๑ ๔๐๐๐ โทรสาร ๐๒ ๑๔๓ ธ๙๓๐

www.nhso.go.th

#### เอกสารประกอบอุทธรณ์

เมื่อเลือกที่เมนูเอกสารประกอบอุทธรณ์ ระบบแสดงหน้าจอให้ผู้ใช้งานเลือกทำรายการโดยการเลือกไฟล์ เอกสารที่ต้องการแนบแล้ว เลือกที่ปุ่ม [ **แนบไฟล์** ] ซึ่งการแนบไฟล์ของเอกสารประกอบอุทธรณ์นั้นต้องไม่เกิน 10 MB และเป็นไฟล์ PDF เท่านั้น

| ข้อมูลทั่วไป การวินิจฉัยโรค หัตถการ | เอกสารประกอบอุทธรณ์ D | ORG อุทธรณ์ SA/CA | อุทธรณ์ค่าน้ำหนักสัมพัทธ์ |             |                     |                   |
|-------------------------------------|-----------------------|-------------------|---------------------------|-------------|---------------------|-------------------|
| ชื่อเอก                             | ans : OPD card        | •                 |                           | ไฟล์แนบ :   | เปลี่ยนไฟล์แนบ<br>× | opdcard.pdf       |
|                                     |                       |                   | I                         | เฉพาะ 10 ขน | าดไฟล์ไม่เกิน 10 M  | B / ไฟล์ เท่านั้น |
| <mark>รายการเอกสารที่</mark> Uploa  | d                     |                   |                           |             |                     | แบบไฟล์           |
|                                     | ₹                     |                   |                           |             |                     | 2 10 • III •      |
| ชื่อเอกสาร                          | ดูรายละเอี            | ยด                |                           | ลบ          |                     |                   |
| OPDcard-1.pdf( อุทธรณ์รอบที่ 1)     | 🔕 ดูราย               | ละเอียด           |                           | 🗎 ລນ        |                     |                   |
| « < <b>1</b> > »                    |                       |                   |                           |             |                     | ทั้งหมด 1 รายการ  |

ภาพหน้าจอการแนบไฟล์เอกสารประกอบการอุทธรณ์

จากหน้าจอข้างต้นขั้นตอนการแนบเอกสารประกอบอุทธรณ์ มีดังนี้

- 1. เลือกชื่อเอกสารที่ต้องการ Upload จากตัวเลือกชื่อเอกสารที่กำหนด
- 2. เลือกปุ่ม [ เลือกไฟล์แนบ หรือ เปลี่ยนไฟล์แนบ ] เพื่อเลือกไฟล์เอกสาร
- เลือกปุ่ม [ แนบไฟล์ ] เพื่อแนบเอกสารตามที่เลือก
- 4. แสดงรายชื่อเอกสารที่ Upload โดยสามารถคลิกที่ Link **ดูรายละเอียด** ของเอกสารได้

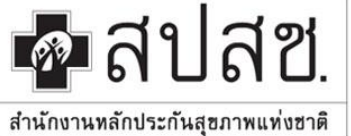

# สำนักงานหลักประกันสุขภาพแห่งชาติ "ซูนย์ราชการเฉลิมพระเกียรติ ๘๐ พรรษา ๕ ธันวาคม ๒๕๕๐" เลขที่ ๑๒๐ หมู่ ๑ ชั้น ๒-๔ อาคารรวมหน่วยงานราชการ ฉนนแจ้ง

วัฒนะ แขวงทุ่งสองห้อง เขตหลักสี่ กรุงเทพมหานคร ๆ ๑๐๒๑๐ โทรศัพท์ เบอร์กลาง ๐๒ ๑๔๑ ๔๐๐๐ โทรสาร ๐๒ ๑๔๓ ธ๙๓๓๐

www.nhso.go.th

#### DRG

### เมื่อเลือกที่เมนู DRG ระบบแสดงหน้าจอรายการ DRG

| ข้อมู | ู <mark>ลทั่วไป</mark> การวินิจฉัยโรค หัดถการ เอกสารประกอบอุทธรณ์ |                       | DRG | อุทธรณ์ S | A/CA อุทธรณ์ค่าน้ำหนักสัมพัทธ์ |       |         |         |
|-------|-------------------------------------------------------------------|-----------------------|-----|-----------|--------------------------------|-------|---------|---------|
|       |                                                                   |                       |     |           |                                |       |         |         |
|       |                                                                   |                       |     | InCom     |                                |       | R ICD   | อุทธรณ์ |
|       | DRG                                                               | RG 11544<br>W 3.74460 |     | 11544     |                                | 11544 |         |         |
|       | RW                                                                |                       |     | 3.74460   |                                |       |         |         |
|       | AdjRW                                                             |                       |     | 3.48250   |                                |       | 3.48250 |         |

ภาพหน้าจอรายการ DRG

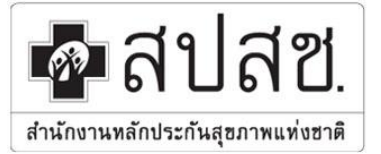

"ศูนย์ราชการเฉลิมพระเกียรติ ๘๐ พรรษา ๕ ธันวาคม ๒๕๕๐" เลขที่ ๑๒๐ หมู่ ๓ ชั้น ๒-๔ อาการรวมหน่วยงานราชการ ถนนแจ้ง วัฒนะ แขวงทุ่งสองห้อง เขตหลักสี่ กรุงเทพมหานคร ๆ ๑๐๒๑๐ โทรศัพท์ เบอร์กลาง ๐๒ ๑๔๑ ๔๐๐๐ โทรสาร ๐๒ ๑๔๓ ៩๗๓๐ www.nhso.go.th

อุทธรณ์ SA/CA

เมื่อเลือกที่ อุทธรณ์ SA/CA ระบบแสดงหน้าจอให้ระบุเหตุผลประกอบการอุทธรณ์ SA/CA แล้วเลือกบันทึก หรือปิดหน้าจอ ดังภาพ

| ข้อมุ | <b>เ</b> ลทั่วไป | การวินิจฉัยโรค | หัดถการ  | เอกสารประกอบอุทธรณ์ | DRG | อุทธรณ์ SA/CA | อุทธรณ์ค่าน้ำหนักสัมพัทธ์ |
|-------|------------------|----------------|----------|---------------------|-----|---------------|---------------------------|
|       |                  |                |          |                     |     |               |                           |
|       | เหตุผล           | ประกอบการอุทธร | ní SA/CA |                     |     |               |                           |
|       |                  |                |          |                     |     |               |                           |
|       |                  |                |          |                     |     |               |                           |
|       |                  |                |          |                     |     |               |                           |
|       |                  |                |          |                     |     |               |                           |
|       |                  |                |          |                     |     |               |                           |
|       |                  |                |          |                     |     |               |                           |

ภาพหน้าจอการยื่นอุทธรณ์ SA/CA

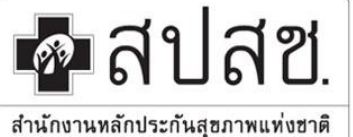

"ศูนย์ราชการเฉลิมพระเกียรติ ๘๐ พรรษา ๕ ธันวาคม ๒๕๕๐" เลขที่ ๑๒๐ หมู่ ๓ ชั้น ๒-๔ อาคารรวมหน่วยงานราชการ ถนนแจ้ง วัฒนะ แขวงทุ่งสองห้อง เขตหลักสี่ กรุงเทพมหานคร ฯ ๑๐๒๑๐ โทรศัพท์ เบอร์กลาง ๐๒ ๑๔๑ ๔๐๐๐ โทรสาร ๐๒ ๑๔๓ ธ๙๓๐

www.nhso.go.th

### อุทธรณ์ค่าน้ำหนักสัมพัทธ์

เมื่อเลือกที่ อุทธรณ์ค่าน้ำหนักสัมพัทธ์ ระบบแสดงหน้าจอให้ใส่เหตุผลประกอบการอุทธรณ์ค่าน้ำหนักสัมพัทธ์ แล้วเลือกบันทึก หรือปิดหน้าจอ ดังภาพ

| ข้อมู | ลทั่วไป | การวินิจฉัยโรค | หัดถการ      | เอกสารประกอบอุทธรณ์ | DRG | อุทธรณ์ SA/CA | อุทธรณ์ค่าน้ำหนักสัมพัทธ์ |   |
|-------|---------|----------------|--------------|---------------------|-----|---------------|---------------------------|---|
|       |         |                |              |                     |     |               |                           |   |
|       | เหตุผล  | ประกอบการอุทธร | ณ์ค่าน้ำหนัก | สัมพัทธ์            |     |               |                           |   |
|       |         |                |              |                     |     |               |                           |   |
|       |         |                |              |                     |     |               |                           |   |
|       |         |                |              |                     |     |               |                           |   |
|       |         |                |              |                     |     |               |                           |   |
|       |         |                |              |                     |     |               |                           | Å |
|       |         |                |              |                     |     |               |                           |   |

#### ภาพหน้าจอการยื่นอุทธรณ์ ค่าน้ำหนักสัมพัทธ์